Photo by Anh Nguyen on Unsplash

# 彰化縣數位幸福餐券

# 輕鬆領取好方便

## 將愛心傳遞到每一位孩童上

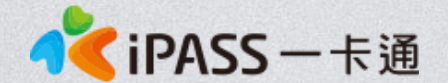

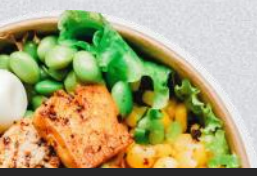

本簡報內容為一卡通票證版權所有,未經授權不得對外公佈或向第三方揭示,如經發現本公司保留法律追訴權利

# Agenda

> 數位幸福餐券介紹
 > 親師生APP功能
 > 可兌換通路
 > 數位幸福券領餐流程
 > 常見問題及處理方式

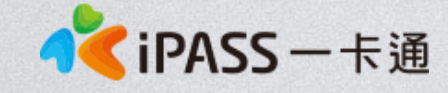

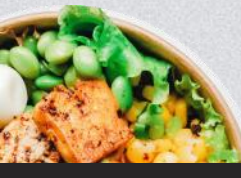

本簡報內容為一卡通票證版權所有,未經授權不得對外公佈或向第三方揭示,如經發現本公司保留法律追訴權利

Photo by Anh Nguyen on Unsplash

Photo by Anh Nguyen on Unsplash

## 數位幸福餐券介紹

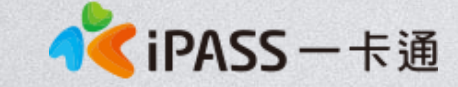

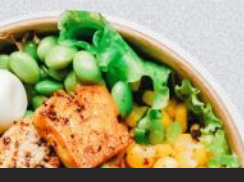

本簡報內容為一卡通票證版權所有,未經授權不得對外公佈或向第三方揭示,如經發現本公司保留法律追訴權利

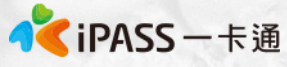

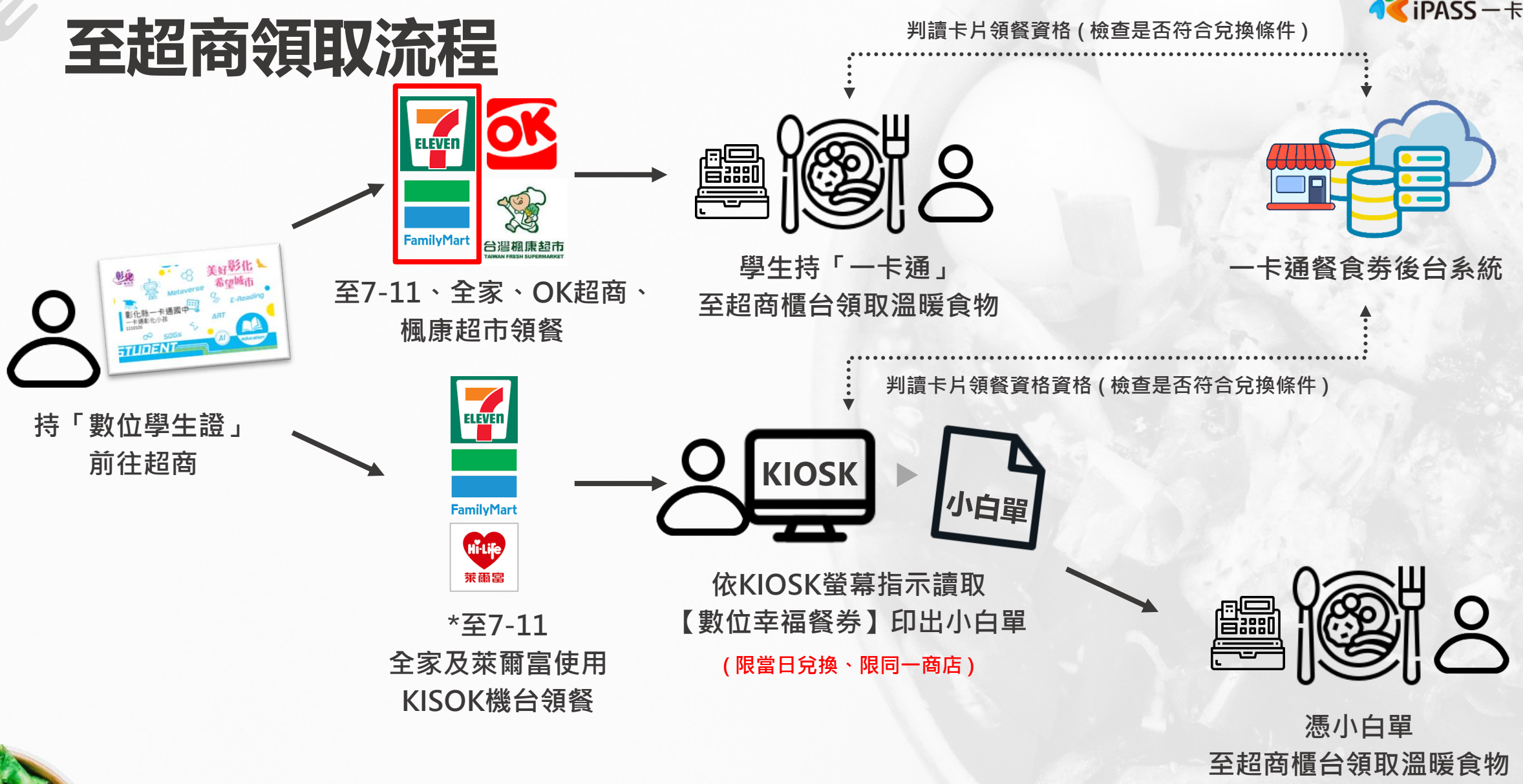

\*7-11-ibon, 全家 FAMI port, 萊爾富-LIFE ET

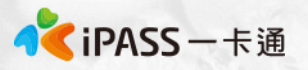

## 數位幸福餐券 彰化縣數位幸福餐券介紹(1)

#### [適用對象及適用時間]

- 1、 設籍本縣且就讀本縣公立國中、國小或完全中學國中部之四大類(低收入戶、中低收入
- 戶、家庭突發因素、經導師認定因素)家庭子女。
- 2、於寒暑假可持票卡至合作店家靠卡或產製單據兌餐使用。

[合作商店]

 1、113年寒假聯合招標合作店家為:統一(7-11)、全家、萊爾富、OK超商及楓康超市。
 2、全臺及離島(臺、澎、金、馬)地區之合作商店據點,皆可以持數位幸福餐食券進行兌餐 使用,不侷限於彰化縣地區(包含OK也可全台兌換)。

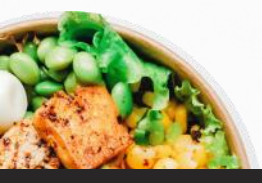

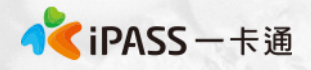

## 數位幸福餐券 彰化縣數位幸福餐券介紹(2)

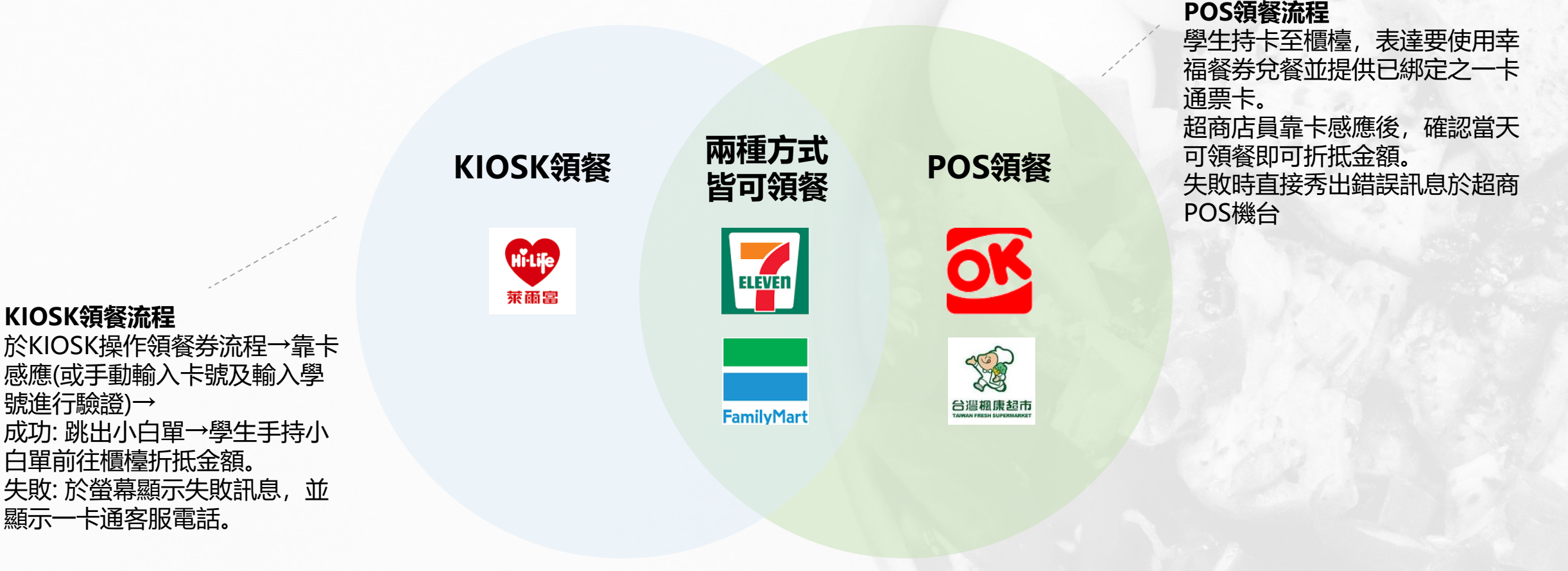

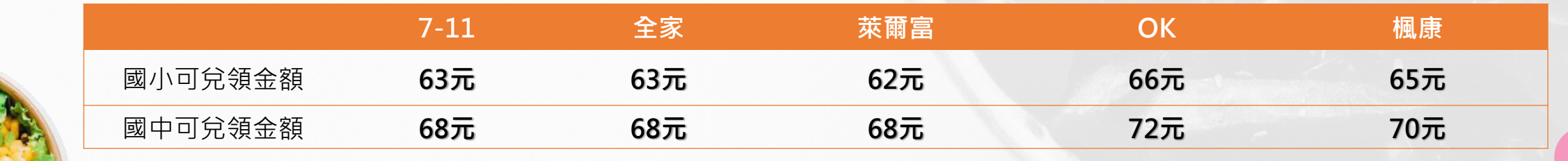

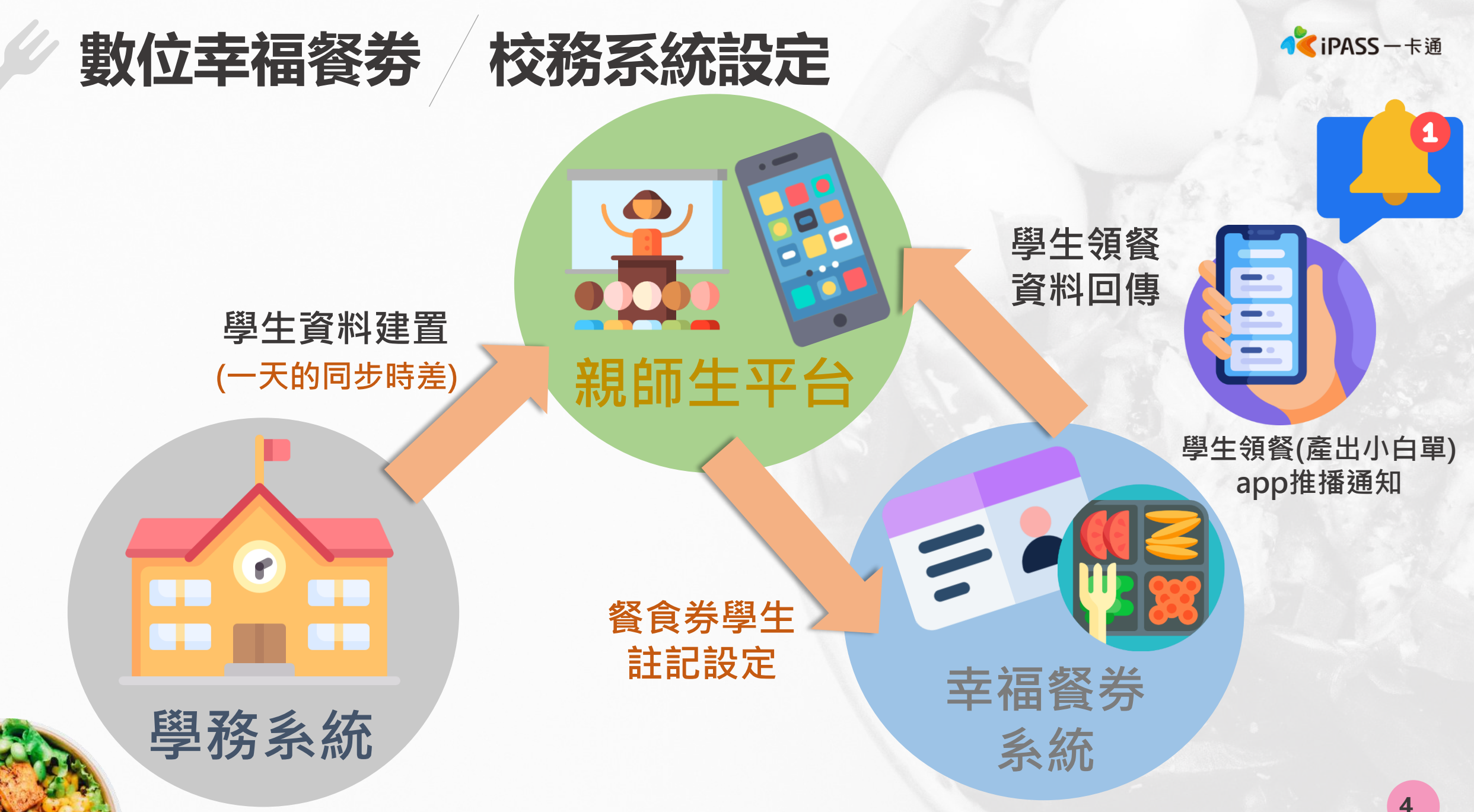

本簡報內容為一卡通票證版權所有,未經授權不得對外公佈或向第三方揭示,如經發現本公司保留法律追訴權利

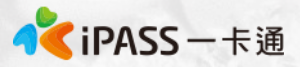

## 數位幸福餐券 親師生APP功能(1)

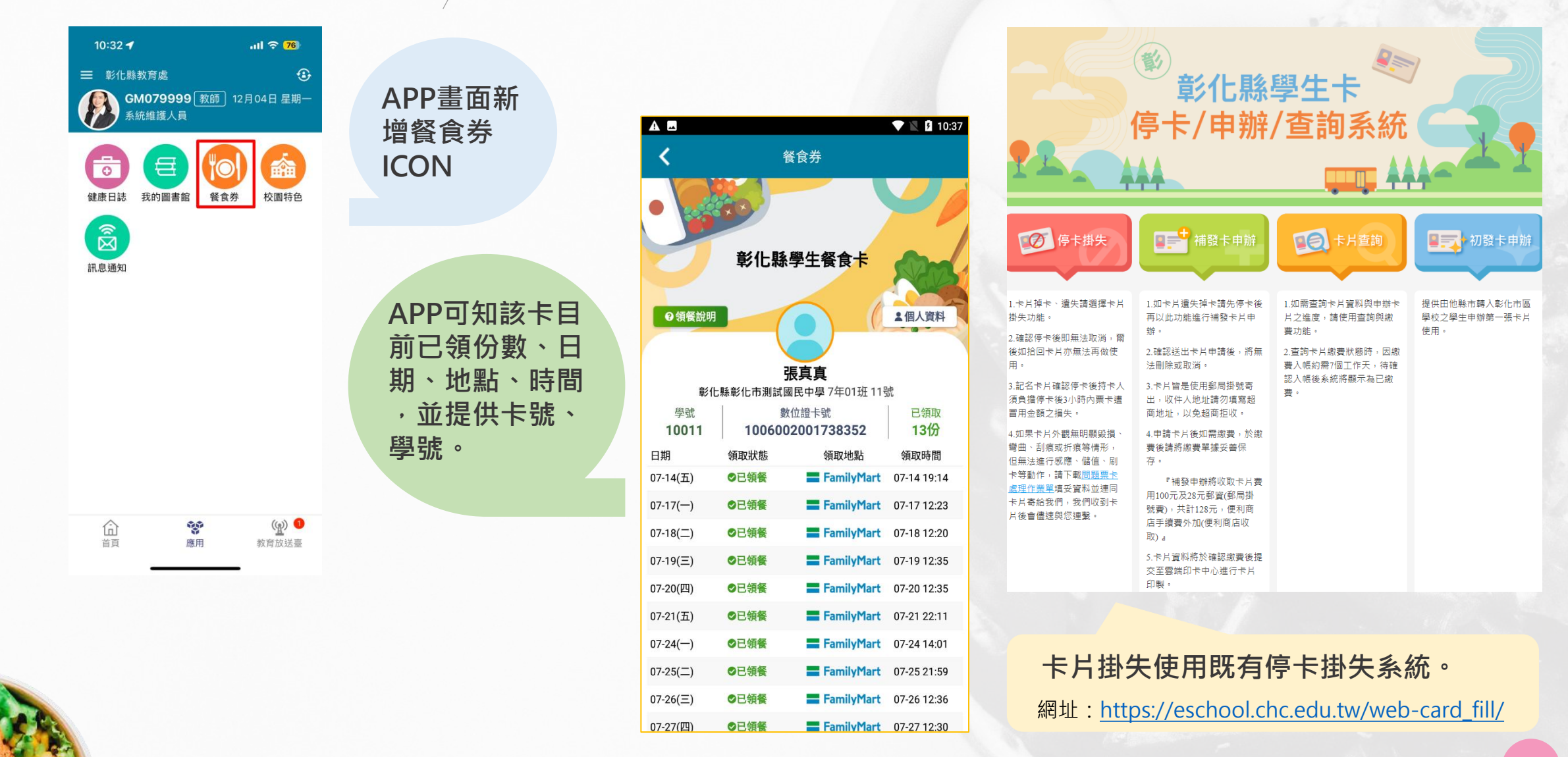

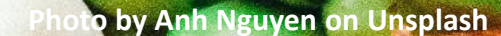

# 數位幸福餐券 領餐流程

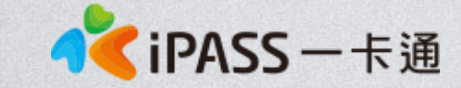

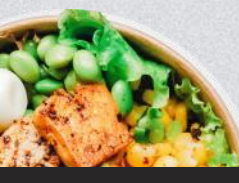

本簡報內容為一卡通票證版權所有,未經授權不得對外公佈或向第三方揭示,如經發現本公司保留法律追訴權利

#### 五大超商領取流程及金額

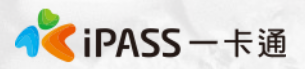

彰化

彰化縣 國民中小學

#### A. POS領餐

1、7-11、全家、OK超商、楓康超市:

使用已綁定之數位餐食卡,請超商店員協助靠卡感應領餐。靠卡感應後根據一卡通回傳的領餐資格結果進行金額折抵並完成領餐。

B. KIOSK領餐

7-11: 好康/紅利 > 政府 > 彰化縣幸福餐券 > 依步驟進行操作> 取得兌餐小白單 > 至櫃台進行指定金額折抵
 2. 全家:紅利 > 數位餐食券 >彰化幸福餐食券 > 依步驟進行操作> 取得兌餐小白單 > 至櫃台進行指定金額折抵
 3. 萊爾富: NEW!!學生數位餐食券 > 彰化縣幸福餐券 > 依步驟進行操作> 取得兌餐小白單 > 至櫃台進行指定金額

註: 彰化縣幸福餐券為靠卡感應使用金額折抵方式,並非使用卡片内的儲值餘額。

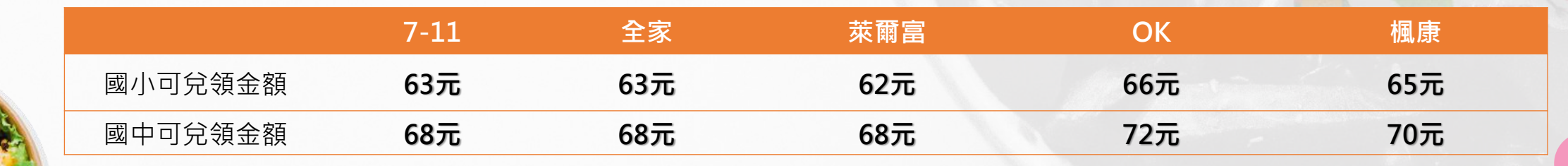

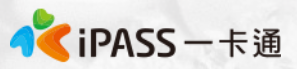

## 統一超商(7-11)KIOSK領取流程(1)

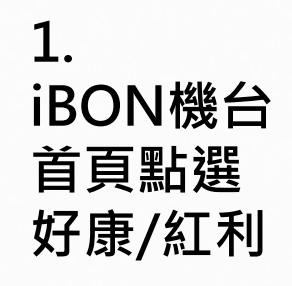

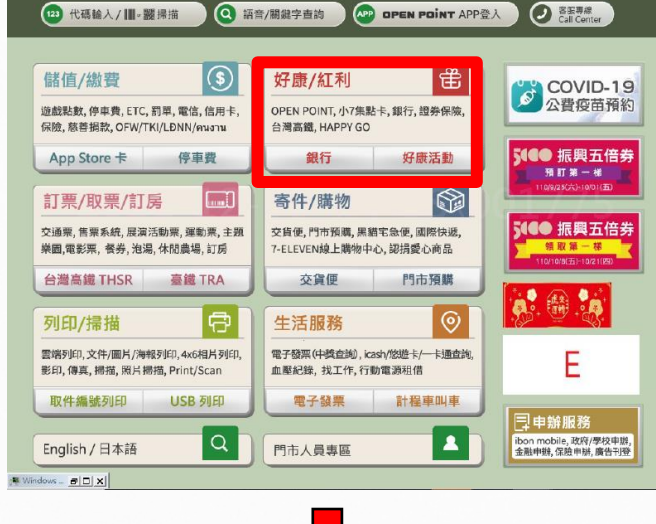

#### 2. 點選政府

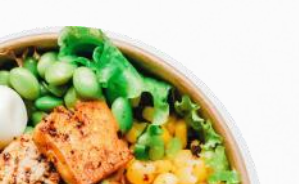

| <b>Q</b> 關鍵字查詢      |         |       |                    |
|---------------------|---------|-------|--------------------|
| 好康活動(N)             | 交通      | 銀行    | 8-4                |
|                     |         |       | 業態首頁:好康/紅利         |
| 電信 / 第三方支<br>付合目    | 證券保險    | 網路會員  | 细路油纹正带,採訪勃港        |
|                     |         |       | 網印建鄉正市,1個以型個)<br>告 |
| 紅利客服專區              | 學校      | 加油站會員 |                    |
|                     | 未成年請勿飲潤 |       | 第1則<br>5秒          |
| 電子票證會員              | 實驗特區    | 政府    |                    |
| OPENPOINT、小<br>7集點卡 |         |       |                    |

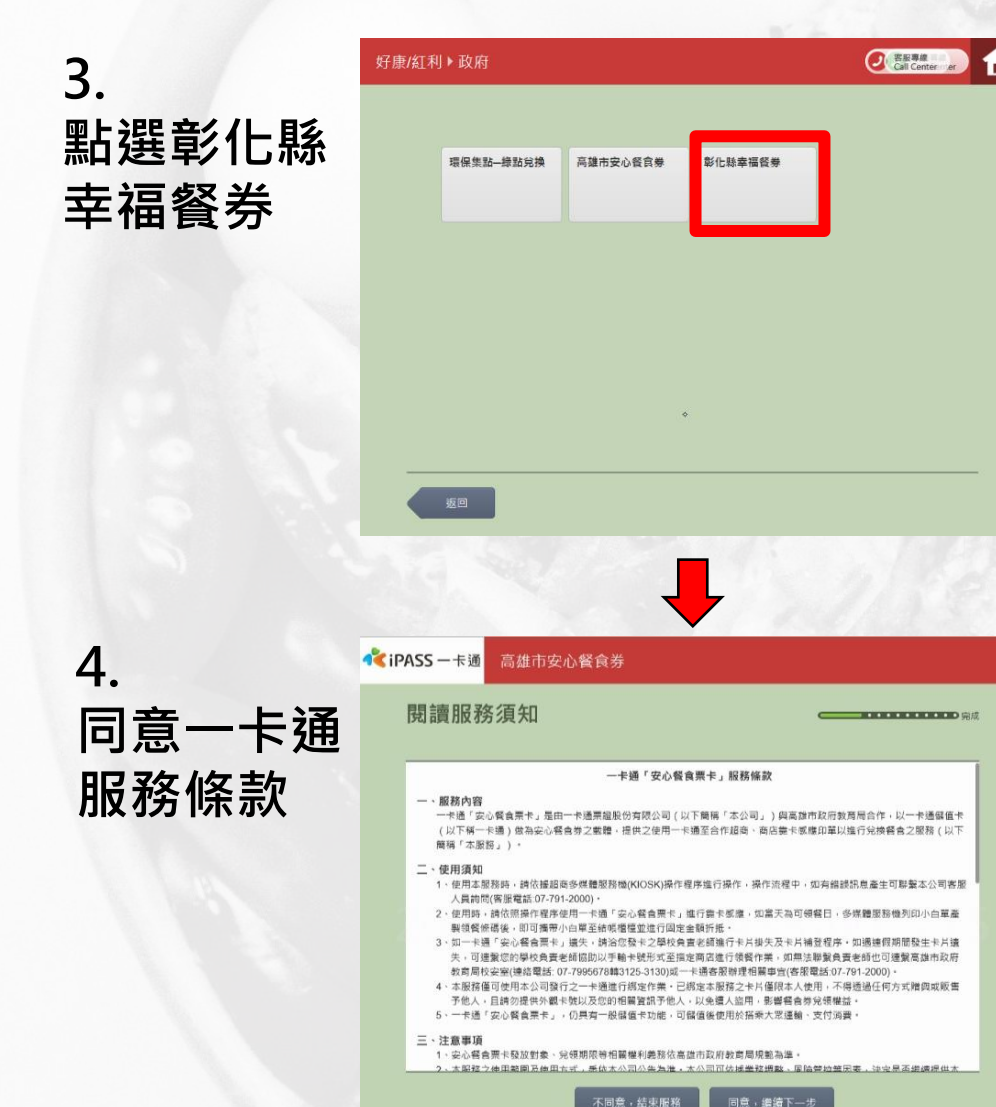

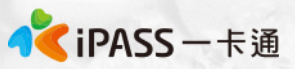

## 統一超商(7-11)KIOSK領取流程(2)

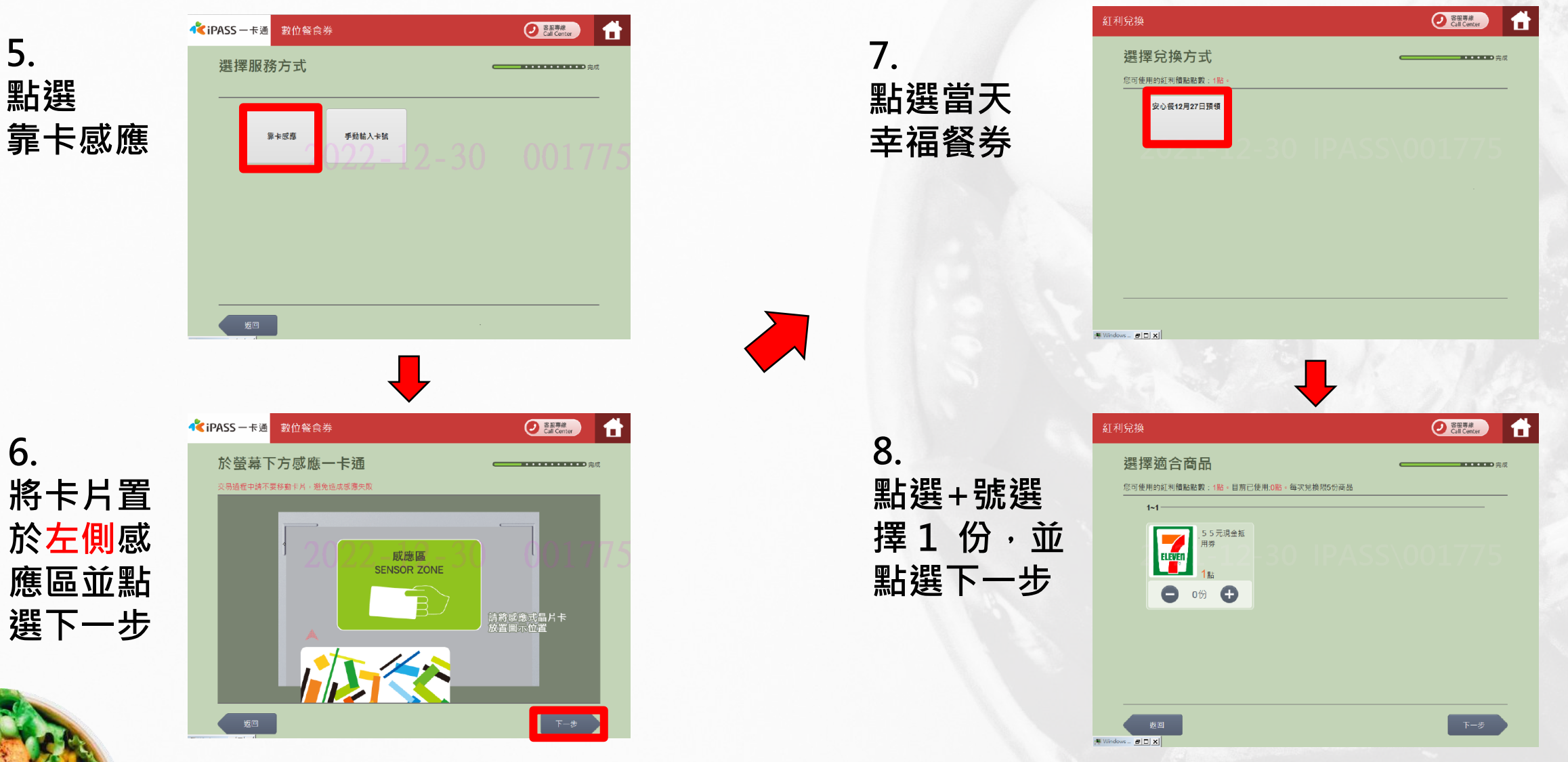

統一超商(7-11)領取流程(3)

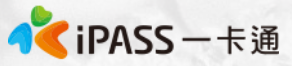

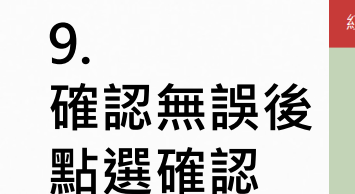

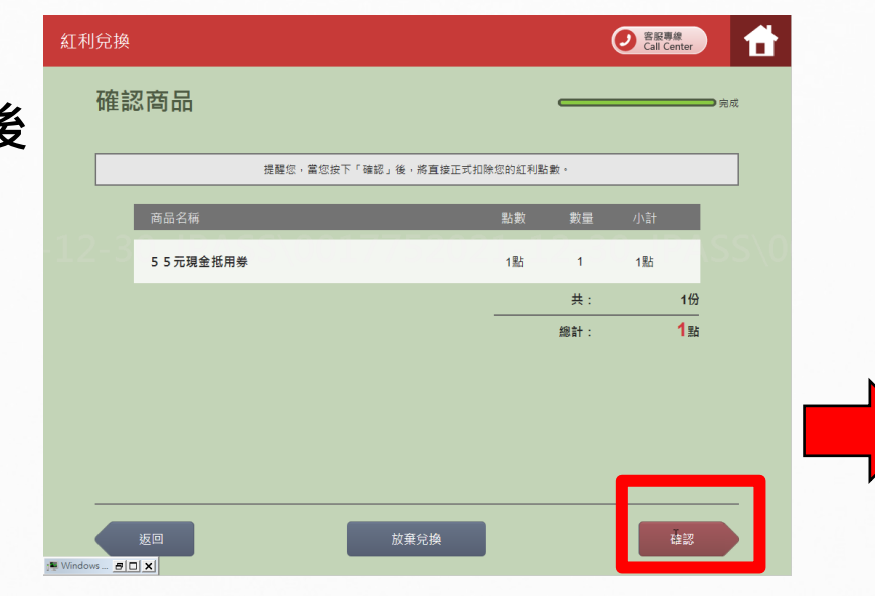

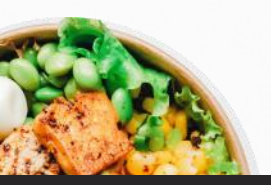

10. 取得小白單, 並攜帶小白單至 櫃台兌換餐點。 \*超商小白單不必回收

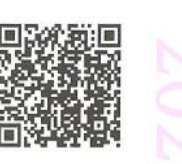

此券不需回收

統一超商股份有限公司

500003470547615

幸福餐券 2022/11/10 13:26 店號: \$96791 店名:南屯 交易序號:02111001BHV06V 活動廠商:彰化縣政府 活動代號:PT2 活動名稱:1110幸福餐券國小 兌換序號:SETWATUXBVVP 品名:63元幸福餐券 兌換期間:2022/11/10-2022/11/10

備註:

1.領餐內容:應有主食,不得單一領取飲品。請於上述 兌換期限內完成兌換,若逾期、新印者視同作廢。 2.不得兌換食物以外之商品(如: 菸、酒、遊戲點數); 不得領取含糖飲料(如汽水、奶茶、可裝等)或咖啡因( 如:咖啡、茶)飲品。 3.如條碼模糊無法使用,請至1bon左上角『代碼輸入』 輸入兌換字號補印。 4.非開立7-ELEVEN發票之特殊門市(如:台鐵門市、部 分學校、廠辦及商場門市),及雖使用7-ELEVEN發票但 為集團開係企業門市,恕無法提供兌換,請至鄰近門市 兌換。 5.彰化縣政府與7-ELEVEN保有隨時變更或終止本活動內 容之權利。 6.彰化縣政府關心您。

===請至櫃檯兌餐 ===

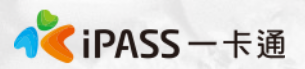

## 統一超商手輸卡號領取流程

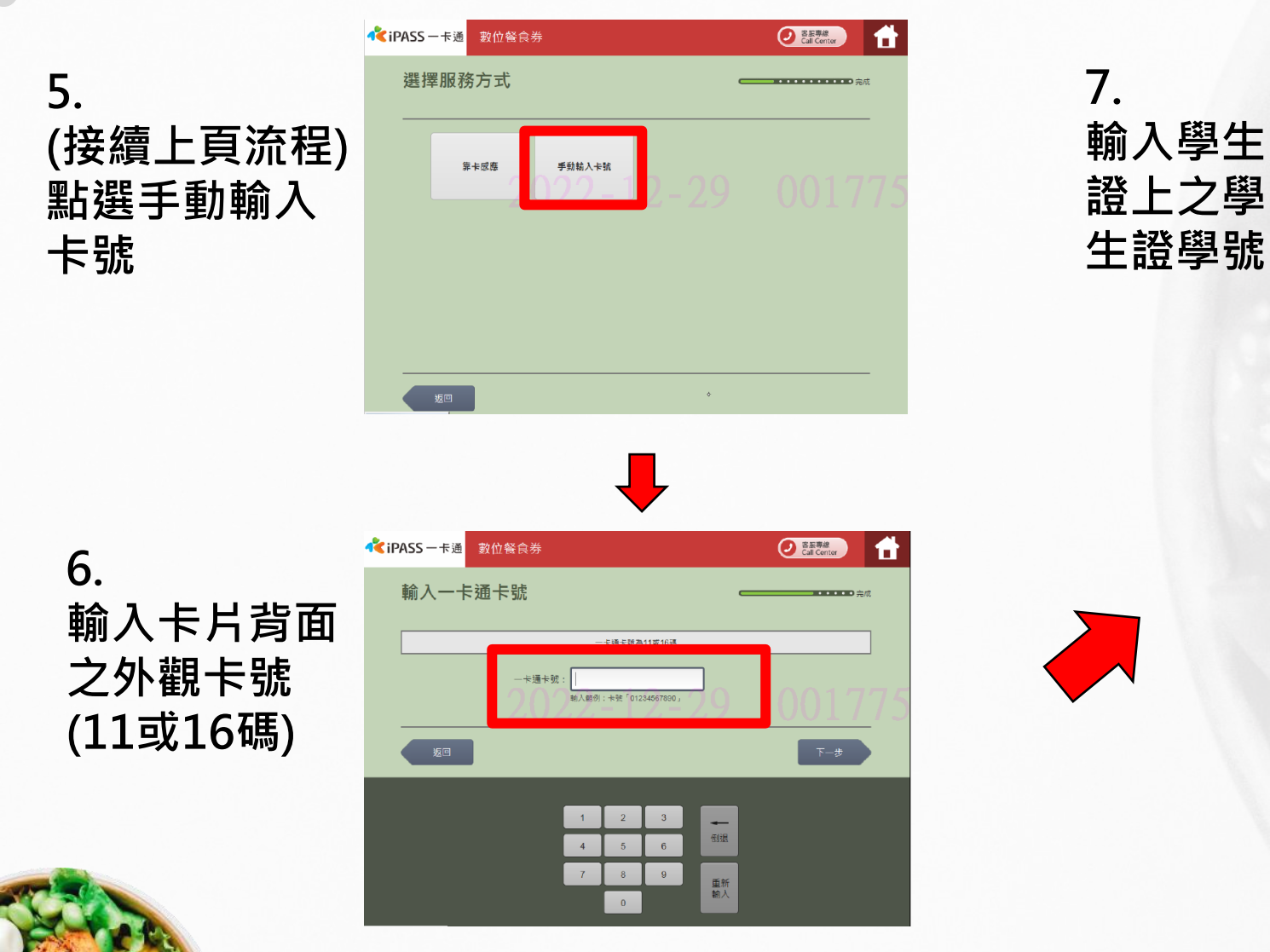

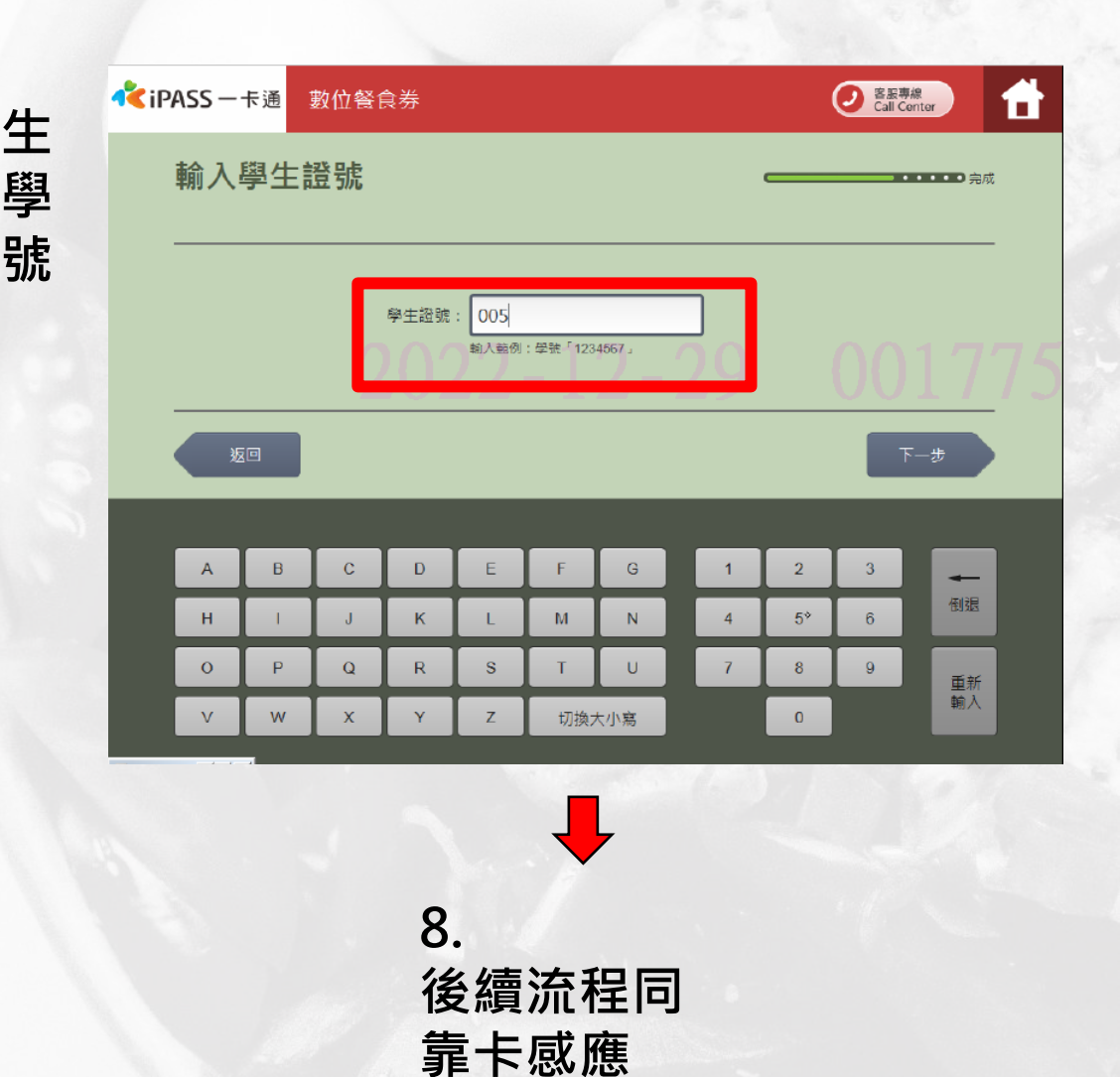

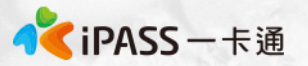

## 全家超商手輸卡號領取流程

1. 點選手動輸入

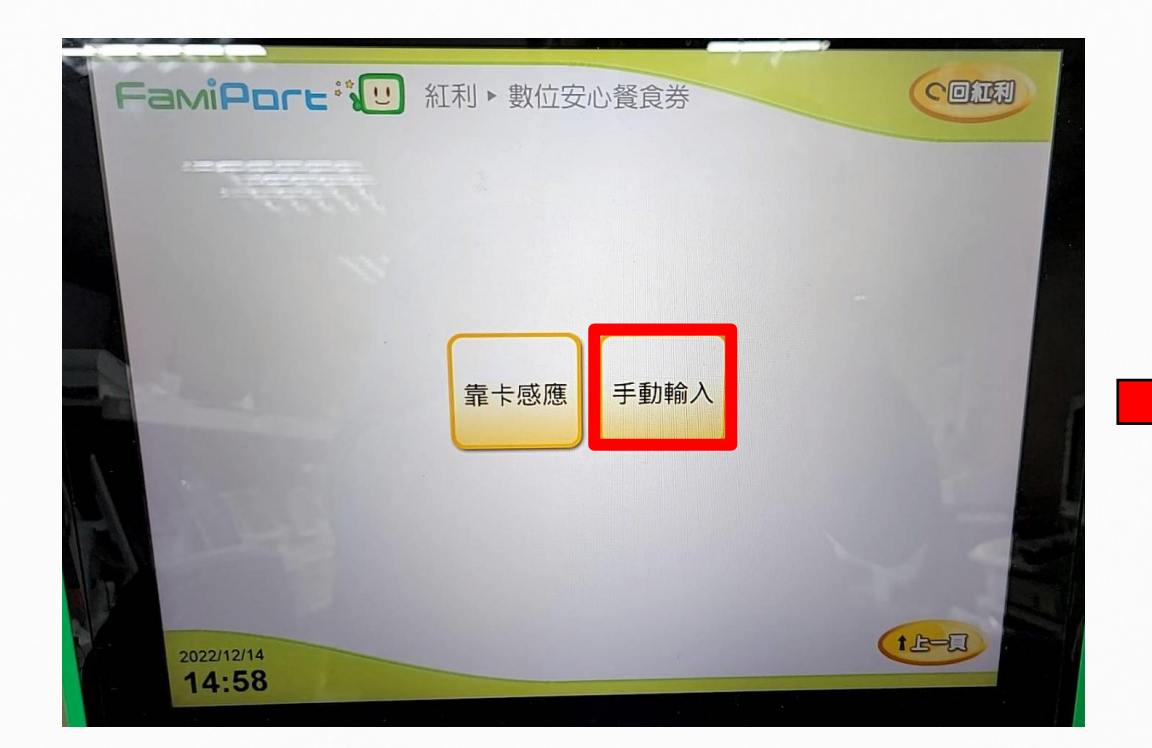

2. 輸入學生證上之卡 號及學號

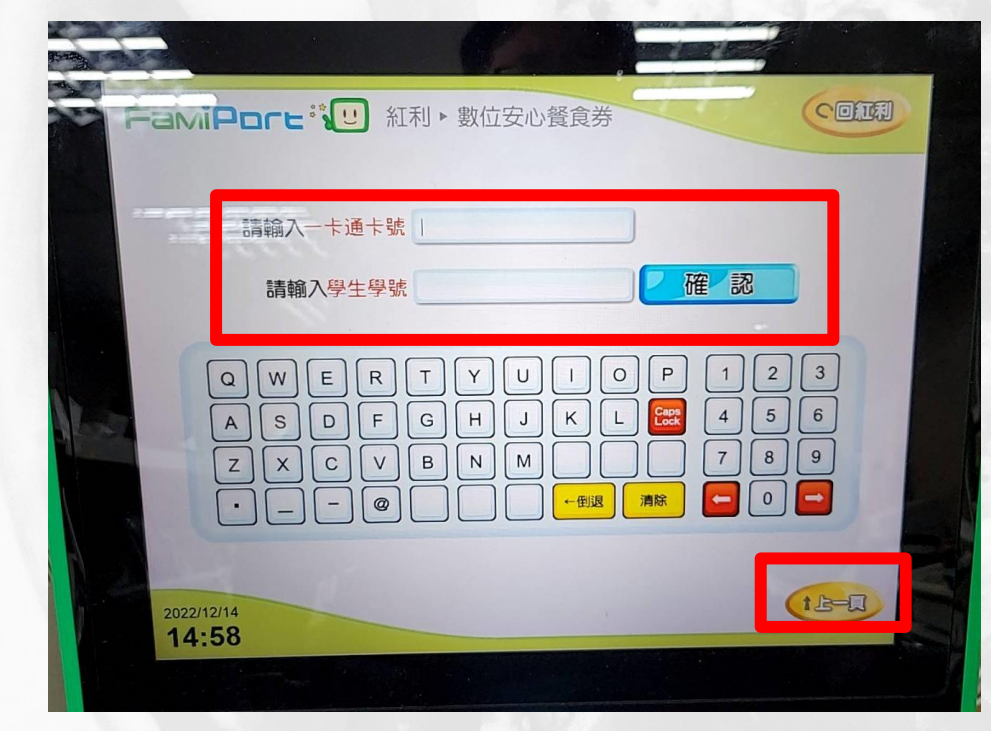

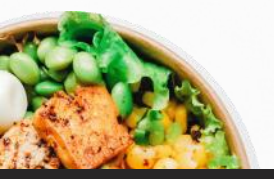

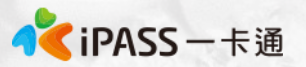

### 萊爾富超商手輸卡號領取流程

1. 點選手輸卡號

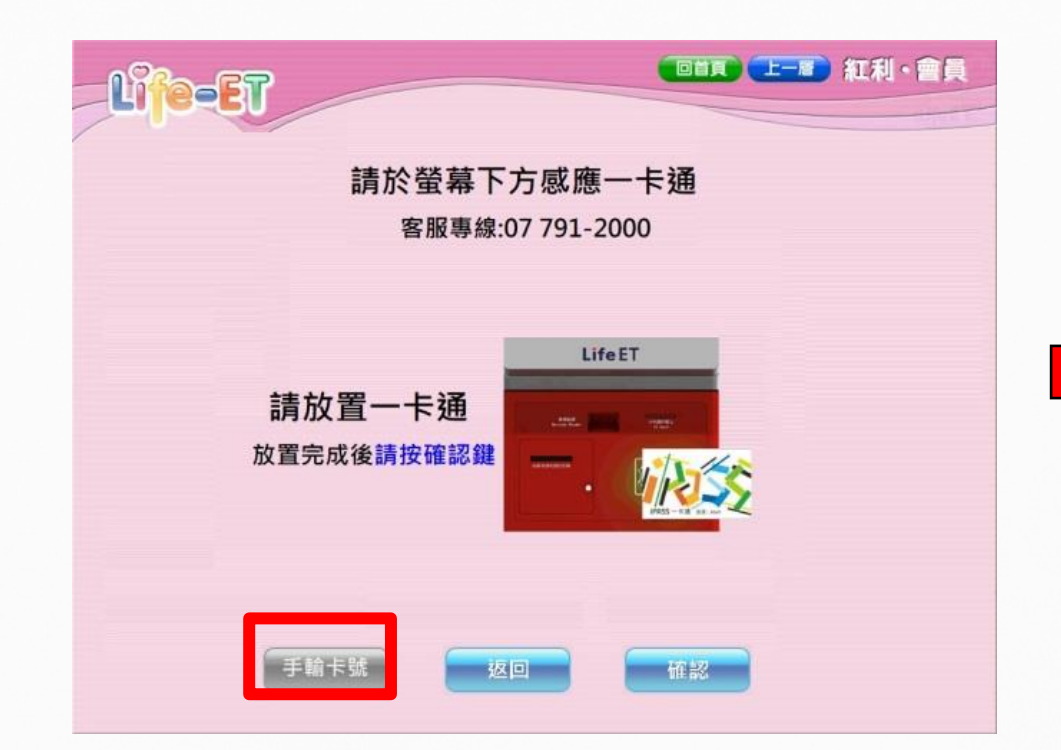

2. 輸入學生證上之卡 號及學號

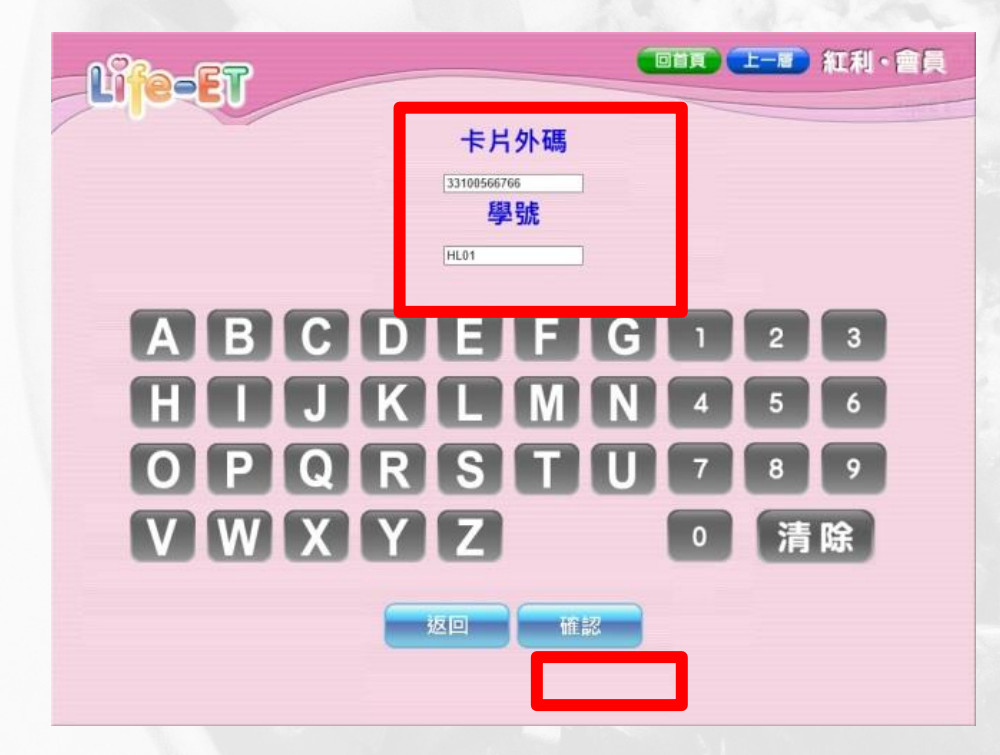

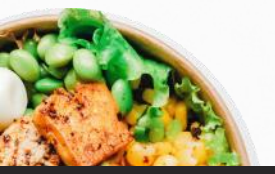

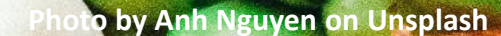

# 數位幸福餐券 常見問題

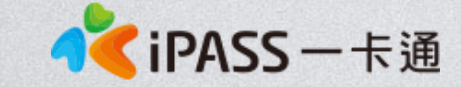

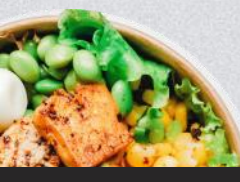

本簡報內容為一卡通票證版權所有,未經授權不得對外公佈或向第三方揭示,如經發現本公司保留法律追訴權利

## 常見問題整理

- 1. 領餐規則及系統設定
- 2. 卡片功能
- 3. 餐券補申請(臨時新增名單)
- 4. 學生告知無法領餐
- 5. 卡片掛失及補發
- 6. 卡片異常處理
- 7. 超商硬體問題解決辦法(卡紙、紙券用罄)
- 8. 後台功能操作

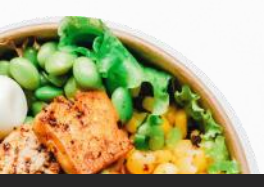

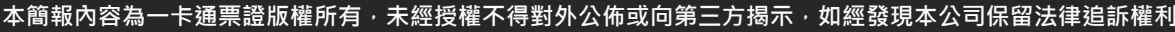

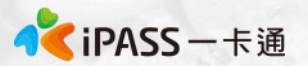

### 常見問題處理:領餐規則(1)

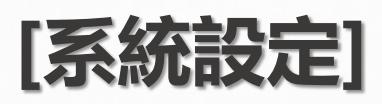

- 1、限當日領餐,領餐資格限當日 23:59 前領取完畢。
  2、超過期限,沒有補領機制,請老師們詳加宣導。
  3、於超商靠卡感應完,產製小白單後,如當日未在期限内完成兌換,不補發兌餐。
  4、如遇到超商設備問題導致逾期,請個案聯絡一卡通及教育處。
- 5、兌換交易完成後,不提供退、換貨服務。
- 6、可使用超商為全台之便利商店,部分特殊店鋪可能無法兌領, 請依超商公告為主。(如台鐵門市、部分學校、廠辦及商場店舖) 及雖使用超商發票但為集團關係企業門市。

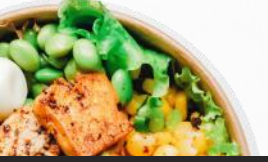

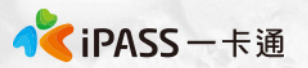

### 常見問題處理:領餐規則(2)

#### [領餐商品限制]

- 1、應有主食,不得單一領取飲品。
- 2、不得兌換食物以外之商品(如:菸、酒、遊戲點數)。
- 3、不得兌換含糖飲料(如汽水、奶茶、可樂等)。
- 4、不得兌換咖啡因飲品(如:咖啡、茶)。

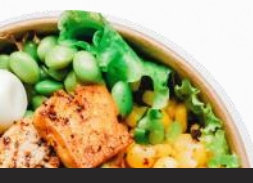

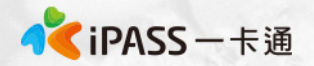

## 常見問題處理:卡片功能

#### 1. 卡片於登錄為一卡通數位學生證後,除可至上述商店進行兌餐外, 仍可正常使用一卡通電子票證功能如交易、儲值、乘車等功能。

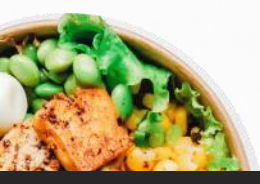

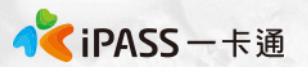

## 常見問題處理:餐券補申請

#### [新增餐券資格方式]

#### 於校務系統新增學生資格。

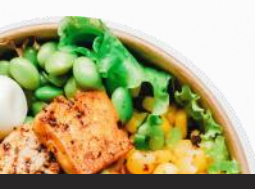

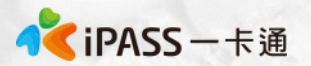

#### 常見問題處理:學生無法領餐原因

#### [優先確保領餐]

如學生反應無法領餐, 寒假期間請學生至7-11、全家、萊爾富、OK使用"手輸卡號、學號"方式領餐。 【機台卡紙或其他】

請參考補印小白單程序。

#### [超商機台問題]

請提供一卡通客服1.操作時間 2.卡片卡號 3.超商店名

#### [後台卡片設定]

確認學生之卡片狀態為" 啟用" 可使用期限為該學期寒假最後一天。

#### [後台行事曆設定]

確認學生是否是於寒假期間(1.21~2.15)進行靠卡領餐。

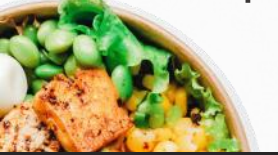

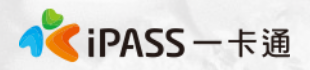

## 常見問題處理:為什麼店員告訴我沒有餘額

- 一卡通數位幸福餐券之發放方式是依據後台已開通之卡片資料 進行領餐資格設定,合作商店會根據一卡通告知可領餐與否進行 指定金額的折抵,故餐食卡本身不會因此產生金額,僅作為領餐 資格之辨識。
- 2. 如學生不知如何使用,可明確告知欲使用彰化數位幸福餐券,並 請店員協助後續領餐流程。
- 3. 如店員有服務不周或任何超商議題,請直接與一卡通Mike聯繫。 一卡通將與四大超商共同立案辦理。

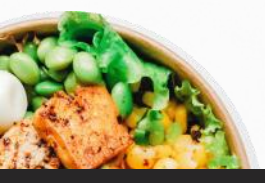

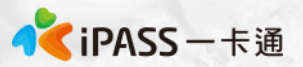

## 常見問題處理:卡片遺失費用及領餐方式

如寒假期間學生發生卡片遺失,仍可以依手輸卡號、學號方式進行領餐,但須支付工本費以完成卡片補發。

每張工本費為128元(含稅),因卡片將作為數位學生證使用,請同學務必妥善保管。(如擔心卡片遺失,可填寫至聯絡簿上)

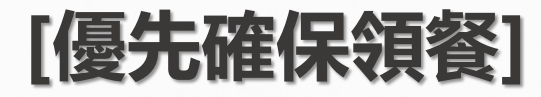

如學生反應無法領餐, 寒假期間請學生至7-11、全家、萊爾富、 OK使用"手輸卡號、學號"方式領餐。 學生卡號、學號資料可至校務系統及一卡通後台查詢。

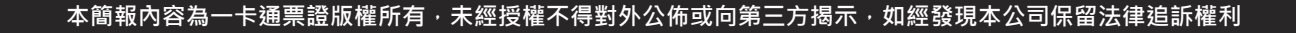

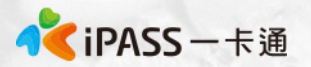

## 常見問題處理:卡片掛失及補發

#### [優先確保領餐]

如學生反應無法領餐, <mark>寒假期間</mark>請學生至7-11、全家、萊爾富、OK使用"手 輸卡號、學號"方式領餐。

#### [卡片掛失&補發]

1. 請學生依彰化市親師生平台APP/線上申辦平台進行卡片掛失作業。

2. 繳費完成後於7-10個工作天後寄送至填寫的地址。

#### [注意事項]

1.卡片遺失請至親師生平台APP /線上申辦平台停卡申辦,不可使用校園學生 製卡申辦。

2.外縣市轉入生第一張卡片於親師生平台初發卡申辦申請。

3. 補發卡片以掛號信件寄出,請確實填寫可簽收的地址,勿填寫超商地址。

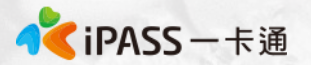

#### 常見問題處理:卡片異常

#### [優先確保領餐]

#### 如學生反應無法領餐, 寒假期間請學生至7-11、全家、萊爾富、 OK使用"手輸卡號、學號"方式領餐。

#### [卡片無法感應處理]

請學生先至其他超商靠卡使用,如確認卡片確實無法進行感應,至 超商回郵信封,將由一卡通盡速提供新卡片予學生,學生毋需繳交 卡片工本費及運費。

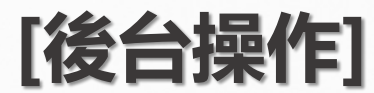

確認學生新卡片資訊, 並將舊卡片"移除", 新增新卡片號碼至餐 食券後台。

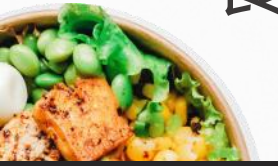

本簡報內容為一卡通票證版權所有,未經授權不得對外公佈或向第三方揭示,如經發現本公司保留法律追訴權利

櫃台直接兌餐,無須補印小白單。

1.點選紅利>數位餐食券>列印異常

常見問題處理:卡紙/紙券用罄(1)

1.使用iBON機檯旁之電話(如右圖紅框所示)

3.選擇靠卡感應/手輸卡號、學號後繼續流程

1. 點選紅利>彰化幸福餐券>餐食券補印

3. 點選要補印之餐券資料(依該兌換日期)

3.告知對方時間、位置(紅利>政府>彰化幸福餐券)

4.客服人員會提供一組兌換序號依畫面左上方進行輸入。

小白單異常處理方式

5.重新產製小白單。

如確認小白單異常:

4.小白單補印完成

2. 依流程操作

4. 小白單補印完成

2. 依流程操作

2.電話聯繫iBON客服人員

超商

7-11

全家

萊爾富

OK、楓康

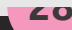

列印註記

已列印

已列印

<mark>《</mark>iPASS一卡通

執門服務

已領取清單

D1D2D3D4

D1D2D3D4

D1D2D3D

D1D2D3D4

0102030

兌換日期

20211221

20211222

20211223

20211224

20211225

Life-ET

餐食券 列印 2 客服專線

## 常見問題處理:卡紙/紙券用罄(2)

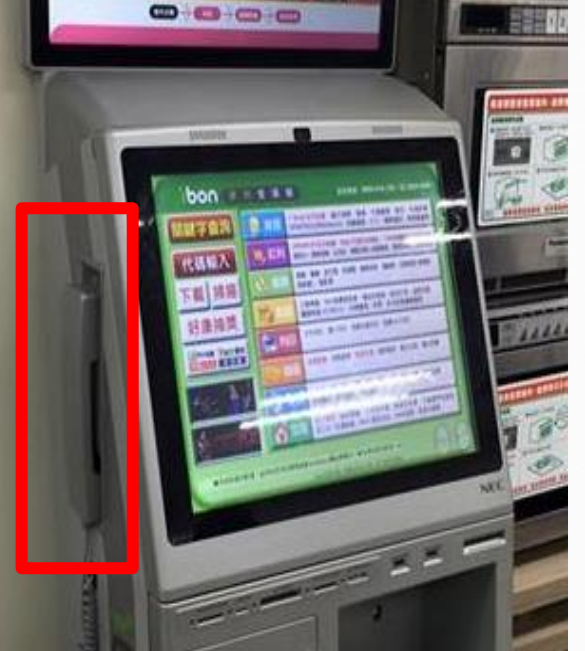

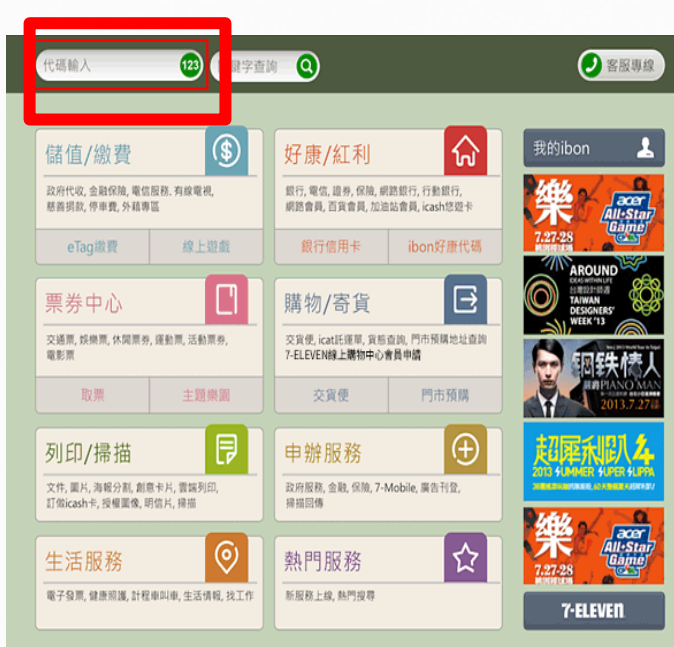

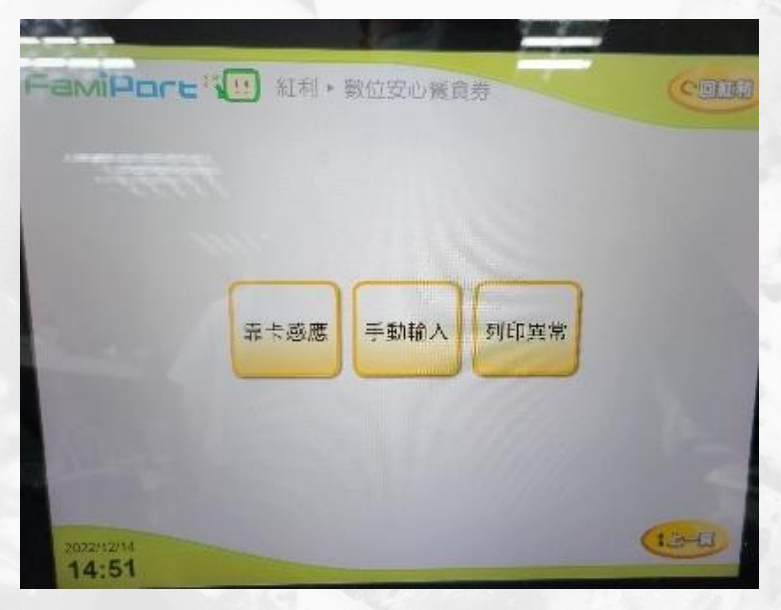

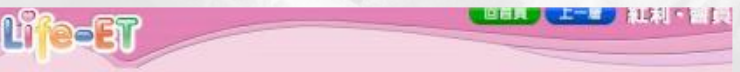

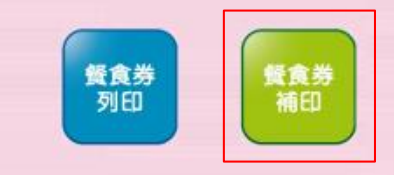

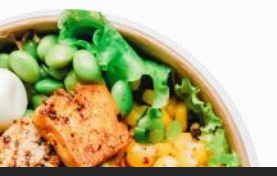

💦 iPASS 一卡通

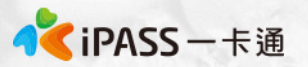

## 常見問題處理:後台操作

- 請參考教師手冊。 https://drive.google.com/drive/folders/1wQCKJjRm259zb 5VKoH5NKEZkBfy1RQ8h?usp=share\_link
  - 登入網址: https://ft.i-pass.com.tw/#/login

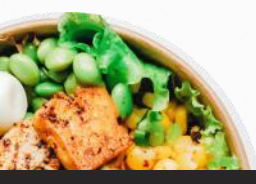

Photo by Anh Nguyen on Unsplash

# 簡報結束 敬請指教

## 一起將愛心傳遞到每一位孩童上

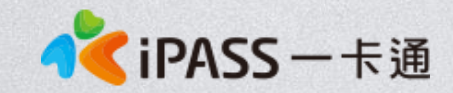

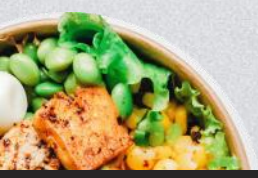

本簡報內容為一卡通票證版權所有,未經授權不得對外公佈或向第三方揭示,如經發現本公司保留法律追訴權利